# 在路由模式下配置Firepower威胁防御接口

目录

| <u>简介</u>             |
|-----------------------|
| 先决条件                  |
| 要求                    |
| 使用的组件                 |
| 相关产品                  |
| <u>背景信息</u>           |
|                       |
| 网络图                   |
| 配置路由接口和子接口            |
| <u>步骤1:配置逻辑接口</u>     |
| <u>第二步:配置物理接口</u>     |
| FTD路由接口操作             |
| FTD路由接口概述             |
| <u>验证</u>             |
| <u>跟踪FTD路由接口上的数据包</u> |
| 相关信息                  |
|                       |

# 简介

本文档介绍Firepower威胁防御(FTD)设备上的内联对接口的配置、验证和操作。

先决条件

要求

本文档没有特定要求。

使用的组件

本文档中的信息基于以下软件和硬件版本:

- ASA5512-X FTD代码6.1.0.x
- Firepower管理中心(FMC) 代码6.1.0.x

本文档中的信息都是基于特定实验室环境中的设备编写的。本文档中使用的所有设备最初均采用原 始(默认)配置。如果您的网络处于活动状态,请确保您了解所有命令的潜在影响。

# 相关产品

本文档也可用于以下硬件和软件版本:

- ASA5506-X、ASA5506W-X、ASA5506H-X、ASA5508-X、ASA5516-X
- ASA5512-X、ASA5515-X、ASA5525-X、ASA5545-X、ASA5555-X
- FPR2100、FPR4100、FPR9300
- VMware (ESXi)、Amazon Web Services (AWS)、基于内核的虚拟机 (KVM)
- FTD软件代码6.2.x及更高版本

# 背景信息

Firepower威胁防御(FTD)提供两种部署模式和六种接口模式,如下图所示:

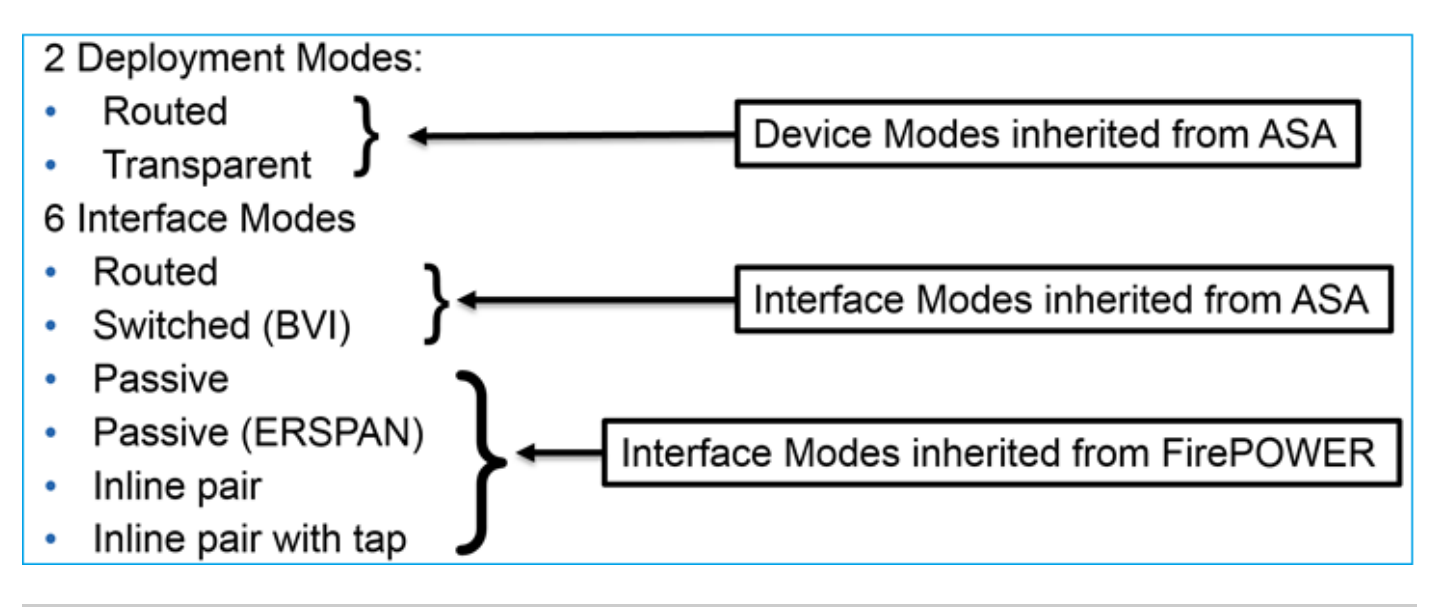

≫ 注意:您可以在单个FTD设备上混合接口模式。

各种FTD部署和接口模式的高级概述:

| FTD接口 模式 | FTD部署模式 | 描述                  | 可以丢弃流量 |
|----------|---------|---------------------|--------|
| 已路由      | 已路由     | 完整的LINA引擎和Snort引擎检查 | Yes    |
| 交换       | 透明      | 完整的LINA引擎和Snort引擎检查 | Yes    |

| 内联对          | 路由或透明 | 部分LINA引擎和完整Snort引擎检<br>查 | Yes |
|--------------|-------|--------------------------|-----|
| 带分路器的内联<br>对 | 路由或透明 | 部分LINA引擎和完整Snort引擎检<br>查 | 无   |
| 被动           | 路由或透明 | 部分LINA引擎和完整Snort引擎检<br>查 | 无   |
| 被动(ERSPAN)   | 已路由   | 部分LINA引擎和完整Snort引擎检<br>查 | 无   |

# 配置

网络图

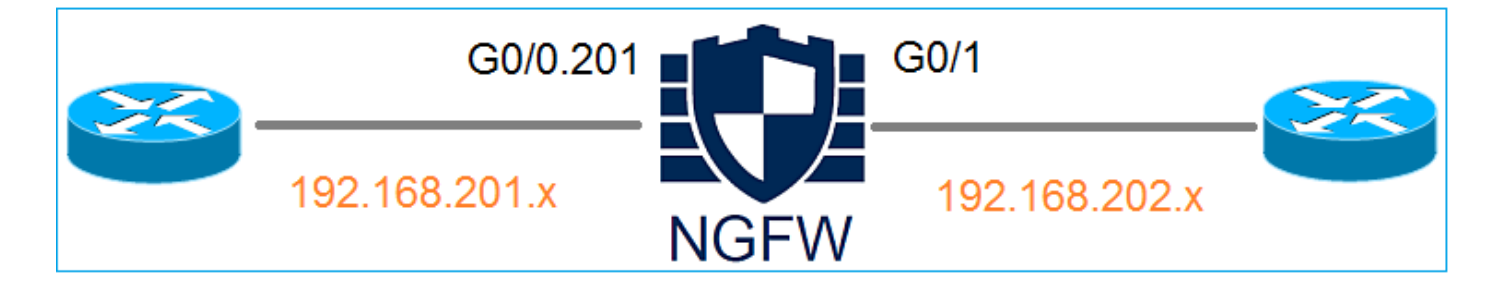

配置路由接口和子接口

按照以下要求配置子接口G0/0.201和接口G0/1:

| 接口      | G 0/0.201        | G 0/1            |
|---------|------------------|------------------|
| 名称      | 内部               | 外部               |
| 安全区域    | INSIDE_ZONE      | OUTSIDE_ZONE     |
| 描述      | 内部               | 外部               |
| 子接口Id   | 201              | -                |
| VLAN ID | 201              | -                |
| IPv4    | 192.168.201.1/24 | 192.168.202.1/24 |
| 双工/速度   | 自动               | 自动               |

### 解决方案

## 步骤1:配置逻辑接口

导航到Devices > Device Management,选择适当的设备,然后选择Edit图标:

| Overview Analysis Policies Devic                                                                 | ces Objects  | АМР                            |                                      | Deploy 🥏           | Syst | tem        |
|--------------------------------------------------------------------------------------------------|--------------|--------------------------------|--------------------------------------|--------------------|------|------------|
| Device Management NAT VPN                                                                        | QoS Platform | n Settings                     |                                      |                    |      |            |
|                                                                                                  |              |                                |                                      | By Group           | ~    | $\bigcirc$ |
| Name                                                                                             | Group        | Model                          | License Type 🔺                       | Access Control Pol | icy  |            |
| <ul> <li>Ungrouped (8)</li> <li>FTD5512</li> <li>10.62.148.10 - Cisco ASA5512-X Threa</li> </ul> | at Defense   | Cisco ASA5512-X Threat Defense | Base, Threat, Malware, URL Filtering | FTD5512            |      | ø          |

# 选择Add Interfaces > Sub Interface:

| Overv   | iew Analysis Policies  | evices Objects  | АМР        |                |                              | Deploy 🔗   | System Help 🔻 admin 🔻   |
|---------|------------------------|-----------------|------------|----------------|------------------------------|------------|-------------------------|
| Devic   | e Management NAT V     | PN QoS Platform | n Settings |                |                              |            |                         |
| FTD     | 5512                   |                 |            |                |                              |            | 🔚 Save 🛛 🔀 Cancel       |
| Cisco A | A5512-X Threat Defense |                 |            |                |                              |            |                         |
|         |                        |                 |            |                |                              |            |                         |
| Devi    | ces Routing Interfaces | Inline Sets D   | НСР        |                |                              |            |                         |
| 2       |                        |                 |            |                |                              |            | Add Interfaces •        |
| St      | Interface              | Logical Name    | Type       | Security Zones | MAC Address (Active/Standby) | ID Address | Sub Interface           |
| St      | Interface              | Logical Name    | Type       | Security Zones | MAC Address (Active/Standby) | IF Address | Redundant Interface     |
| 0       | GigabitEthernet0/0     |                 | Physical   |                |                              |            |                         |
|         |                        |                 |            |                |                              |            | Ether Channel Interface |
| 0       | GigabitEthernet0/1     |                 | Physical   |                |                              |            |                         |

根据要求配置子接口设置:

| Add Sub Interface          |          |                    |         |                     |  |  |  |  |  |
|----------------------------|----------|--------------------|---------|---------------------|--|--|--|--|--|
| Name:                      | INSIDE   | 6                  | Enabled | Management Only     |  |  |  |  |  |
| Security Zone: INSIDE_ZONE |          |                    |         |                     |  |  |  |  |  |
| Description:               | INTERNAL |                    |         |                     |  |  |  |  |  |
| General IPv4               | 1 IPv6   | Advanced           |         |                     |  |  |  |  |  |
| MTU:                       |          | 1500               |         | (64 - 9198)         |  |  |  |  |  |
| Interface *:               |          | GigabitEthernet0/0 |         | Enabled             |  |  |  |  |  |
| Sub-Interface ID *:        |          | 201                |         | (1 -<br>4294967295) |  |  |  |  |  |
| VLAN ID:                   |          | 201                |         | (1 - 4094)          |  |  |  |  |  |

# 接口IP设置:

| Add Sub Interface     |          |              |         |      |                             |  |  |  |  |
|-----------------------|----------|--------------|---------|------|-----------------------------|--|--|--|--|
| Name:                 | INSIDE   |              | Chabled | 🗆 Ma | anagement Only              |  |  |  |  |
| Security Zone:        | INSIDE_Z | ONE          | ~       |      |                             |  |  |  |  |
| Description: INTERNAL |          |              |         |      |                             |  |  |  |  |
| General IPv           | 4 IPv6   | Advanced     |         |      |                             |  |  |  |  |
| IP Type:              |          | Use Static I | IP 🗸    |      |                             |  |  |  |  |
| IP Address:           |          | 192.168.20   | 1.1/24  |      | eg. 1.1.1.1/255.255.255.228 |  |  |  |  |

在物理接口(GigabitEthernet0/0)下指定Duplex(双工)和Speed(速度)设置:

| General | IPv4 | IPv6 | Advanced | Hardware Configuration |
|---------|------|------|----------|------------------------|
| Duplex: |      |      | auto     | ~                      |
| Speed:  |      |      | auto     | ~                      |

启用物理接口(本例中为G0/0):

| Edit Physical Interface |        |             |               |                     |  |  |  |  |  |
|-------------------------|--------|-------------|---------------|---------------------|--|--|--|--|--|
| Mode:                   | None   |             | <b>v</b>      | _                   |  |  |  |  |  |
| Name:                   |        |             | Enabled       | d 🔲 Management Only |  |  |  |  |  |
| Security Zone:          |        |             | ~             |                     |  |  |  |  |  |
| Description:            |        |             |               |                     |  |  |  |  |  |
| Conoral IDv             | 1 IDv6 | Advanced    | Hardwara Co   | pfiguration         |  |  |  |  |  |
| General IPV             | 4 IPV0 | Auvanceu    | Tidi Gware Co | ninguration         |  |  |  |  |  |
| MTU:                    |        | 1500        |               | (64 - 9198)         |  |  |  |  |  |
| Interface ID:           |        | GigabitEthe | rnet0/0       |                     |  |  |  |  |  |

第二步 : 配置物理接口

根据需要编辑GigabitEthernet0/1物理接口:

| Edit Physical Interface |          |              |       |                       |                            |  |  |  |
|-------------------------|----------|--------------|-------|-----------------------|----------------------------|--|--|--|
| Mode:                   | None     |              | ~     |                       |                            |  |  |  |
| Name:                   | OUTSIDE  |              |       | 🕑 Enabled 🛛 🗆 Ma      | nagement Only              |  |  |  |
| Security Zone:          | OUTSIDE_ | ZONE         | ~     |                       |                            |  |  |  |
| Description:            | EXTERNAL |              |       |                       |                            |  |  |  |
| General IPv4            | IPv6     | Advanced     | Н     | ardware Configuration | 1                          |  |  |  |
| IP Туре:                |          | Use Static I | P     | ~                     |                            |  |  |  |
| IP Address:             |          | 192.168.202  | 2.1/2 | 24                    | eg. 1.1.1.1/255.255.255.22 |  |  |  |

- 对于路由接口,模式为:None
- Name等同于ASA接口名称
- 在FTD上,所有接口的安全级别均为0
- same-security-traffic不适用于FTD。默认情况下,允许FTD接口(内部)之间的流量

选择Save和Deploy。

## 确认

## 在FMC GUI中:

| Devic | es Routing       | Interfaces | Inline Sets  | DHCF | ,         |                |                              |                          |             |
|-------|------------------|------------|--------------|------|-----------|----------------|------------------------------|--------------------------|-------------|
| 2     |                  |            |              |      |           |                |                              | Add 1                    | nterfaces • |
| St    | Interface        |            | Logical Name | e    | Туре      | Security Zones | MAC Address (Active/Standby) | IP Address               |             |
| θ     | GigabitEtherne   | et0/0      |              |      | Physical  |                |                              |                          | ø           |
| Θ     | GigabitEtherne   | et0/1      | OUTSIDE      |      | Physical  | OUTSIDE_ZONE   |                              | 192.168.202.1/24(Static) | Ø           |
| 0     | 😥 GigabitEtherne | et0/2      |              |      | Physical  |                |                              |                          | 6 P         |
| 0     | 🕅 GigabitEtherne | et0/3      |              |      | Physical  |                |                              |                          | 6           |
| 0     | 😥 GigabitEtherne | et0/4      |              |      | Physical  |                |                              |                          | 6           |
| 0     | 🕅 GigabitEtherne | et0/5      |              |      | Physical  |                |                              |                          | 6P          |
| Θ     | Diagnostic0/0    |            |              |      | Physical  |                |                              |                          | 6P          |
| Θ     | GigabitEtherne   | et0/0.201  | INSIDE       |      | SubInterf | INSIDE_ZONE    |                              | 192.168.201.1/24(Static) | a 🖉         |

从FTD CLI:

### <#root>

#### >

show interface ip brief

| Interface                                                                                                    | IP-Address                                                                                                   | OK?                                                  | Method                                                               | Status                                                                                                    |                          | Protocol                                     |
|----------------------------------------------------------------------------------------------------|----------------------------------------------------------------------------------------------------|------------------------------------------------------|----------------------------------------------------------------------|----------------------------------------------------------------------------------------------------|--------------------------|----------------------------------------------|
| GigabitEthernet0/0                                                                                                    | unassigned                                                                                                   | YES                                                  | unset                                                                | up                                                                                                    |                          | up                                           |
| GigabitEthernet0/0.201                                                                                                    | 192.168.201.1                                                                                                | YES                                                  | manual                                                               | up                                                                                                    |                          | up                                           |
| GigabitEthernet0/1                                                                                                    | 192.168.202.1                                                                                                | YES                                                  | manual                                                               | up                                                                                                    |                          | up                                           |
| GigabitEthernet0/2<br>GigabitEthernet0/3<br>GigabitEthernet0/4<br>GigabitEthernet0/5<br>Internal-Control0/0<br>Internal-Data0/0<br>Internal-Data0/1<br>Internal-Data0/2<br>Management0/0 | unassigned<br>unassigned<br>unassigned<br>127.0.1.1<br>unassigned<br>unassigned<br>169.254.1.1<br>unassigned | YES<br>YES<br>YES<br>YES<br>YES<br>YES<br>YES<br>YES | unset<br>unset<br>unset<br>unset<br>unset<br>unset<br>unset<br>unset | administratively de<br>administratively de<br>administratively de<br>administratively de<br>up<br>up<br>up<br>up<br>up | own<br>own<br>own<br>own | down<br>down<br>down<br>up<br>up<br>up<br>up |

#### <#root>

#### >

#### show ip

| System IP Addresses:   |         |               |               |        |
|------------------------|---------|---------------|---------------|--------|
| Interface              | Name    | IP address    | Subnet mask   | Method |
| GigabitEthernet0/0.201 | INSIDE  | 192.168.201.1 | 255.255.255.0 | manual |
| GigabitEthernet0/1     | OUTSIDE | 192.168.202.1 | 255.255.255.0 | manual |
| Current IP Addresses:  |         |               |               |        |
| Interface              | Name    | IP address    | Subnet mask   | Method |
| GigabitEthernet0/0.201 | INSIDE  | 192.168.201.1 | 255.255.255.0 | manual |
| GigabitEthernet0/1     | OUTSIDE | 192.168.202.1 | 255.255.255.0 | manual |

## FMC GUI和FTD CLI关联:

|                              |                         | > show running-config interface g0/0.201 |
|------------------------------|-------------------------|------------------------------------------|
| Edit Sub Interface           |                         | !                                        |
| Name: INSIDE                 | Enabled Management Only | description INTERNAL                     |
| Security Zone: INSIDE_ZONE   |                         | vlan 201                                 |
| Description: INTERNAL        | cts manual              |                                          |
| General IPv4 IPv6 Advanced   |                         | propagate sgt preserve-untag             |
| IP Type: Use Static IP       | ~                       | security-level 0                         |
| IP Address: 192.168.201.1/24 | og 1 1 1 1/255 25       | ip address 192.168.201.1 255.255.255.0   |

### <#root>

>

```
Interface GigabitEthernet0/0.201
 ...
INSIDE
۳,
is up, line protocol is up
 Hardware is i82574L rev00, BW 1000 Mbps, DLY 10 usec
VLAN identifier 201
Description: INTERNAL
        MAC address a89d.21ce.fdea, MTU 1500
IP address 192.168.201.1, subnet mask 255.255.255.0
 Traffic Statistics for "INSIDE":
        1 packets input, 28 bytes
        1 packets output, 28 bytes
        0 packets dropped
>
show interface g0/1
Interface GigabitEthernet0/1 "OUTSIDE", is up, line protocol is up
 Hardware is i82574L rev00, BW 1000 Mbps, DLY 10 usec
Auto-Duplex(Full-duplex), Auto-Speed(1000 Mbps)
        Input flow control is unsupported, output flow control is off
Description: EXTERNAL
        MAC address a89d.21ce.fde7, MTU 1500
IP address 192.168.202.1, subnet mask 255.255.255.0
        0 packets input, 0 bytes, 0 no buffer
        Received 0 broadcasts, 0 runts, 0 giants
        0 input errors, 0 CRC, 0 frame, 0 overrun, 0 ignored, 0 abort
        0 pause input, 0 resume input
        0 L2 decode drops
        1 packets output, 64 bytes, 0 underruns
        0 pause output, 0 resume output
        0 output errors, 0 collisions, 12 interface resets
        0 late collisions, 0 deferred
        0 input reset drops, 0 output reset drops
        input queue (blocks free curr/low): hardware (511/511)
        output queue (blocks free curr/low): hardware (511/511)
 Traffic Statistics for "OUTSIDE":
        0 packets input, 0 bytes
        0 packets output, 0 bytes
        0 packets dropped
      1 minute input rate 0 pkts/sec, 0 bytes/sec
      1 minute output rate 0 pkts/sec, 0 bytes/sec
```

1 minute drop rate, 0 pkts/sec
5 minute input rate 0 pkts/sec, 0 bytes/sec
5 minute output rate 0 pkts/sec, 0 bytes/sec
5 minute drop rate, 0 pkts/sec

FTD路由接口操作

使用路由接口时,检验FTD数据包流。

解决方案

>

FTD架构概述

FTD数据平面的简要概述:

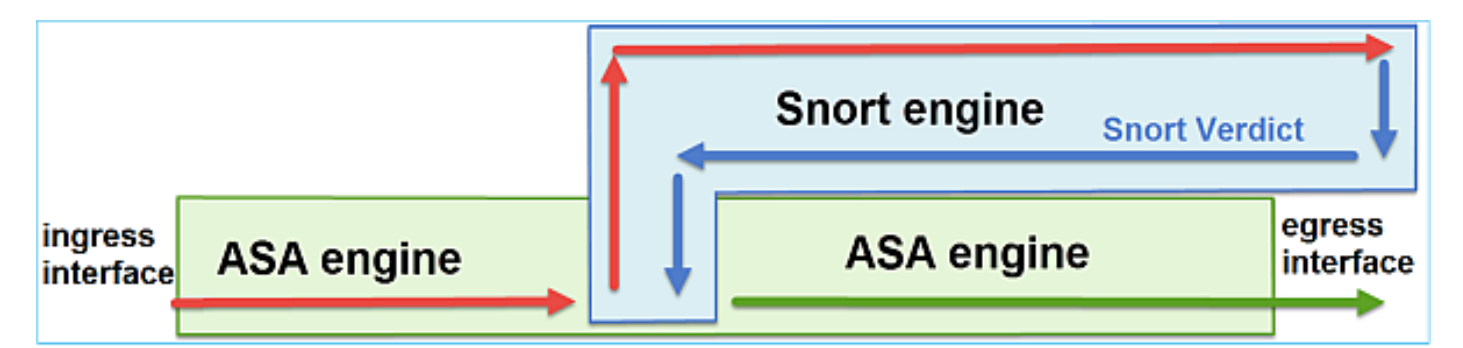

此图显示了每个引擎内发生的一些检查:

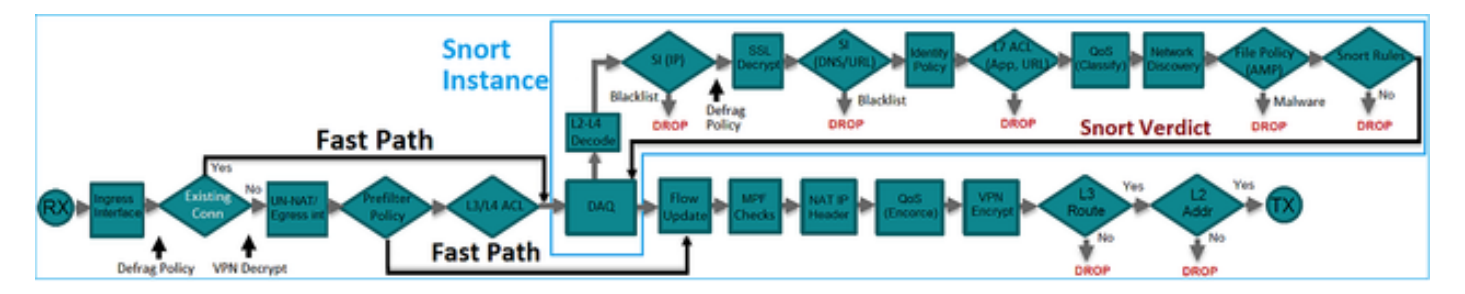

### 要点

• 底部检查与FTD LINA引擎数据路径相对应

• 蓝色方框内的检查与FTD Snort引擎实例相对应

FTD路由接口概述

- 仅在路由部署中可用
- 传统L3防火墙部署
- 一个或多个物理或逻辑(VLAN)可路由接口
- 允许配置NAT或动态路由协议等功能
- 根据路由查找转发数据包,并根据ARP查找解决下一跳
- 实际流量 可以丢弃
- 完整的LINA引擎检查与完整的Snort引擎检查一起应用

最后一点可以直观地显示为:

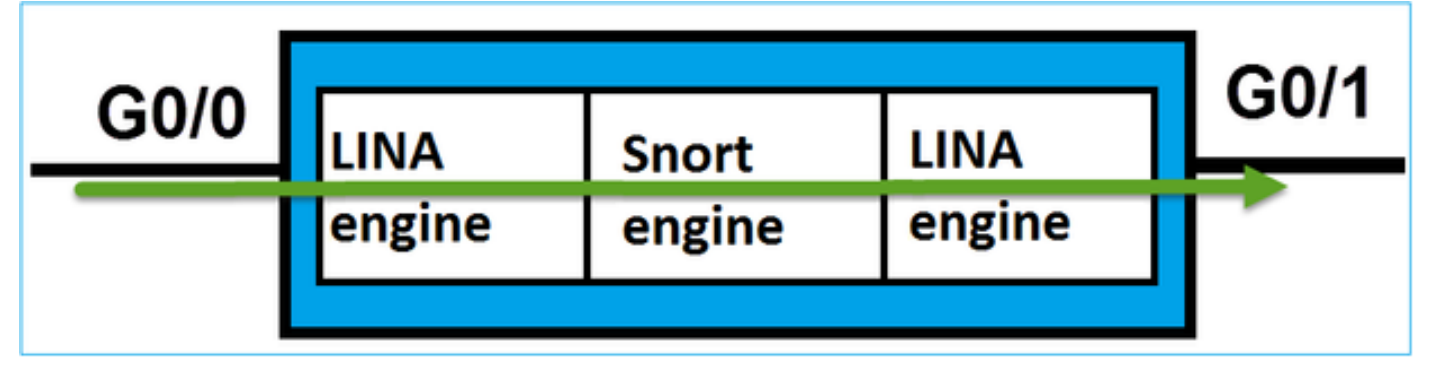

验证

跟踪FTD路由接口上的数据包

网络图

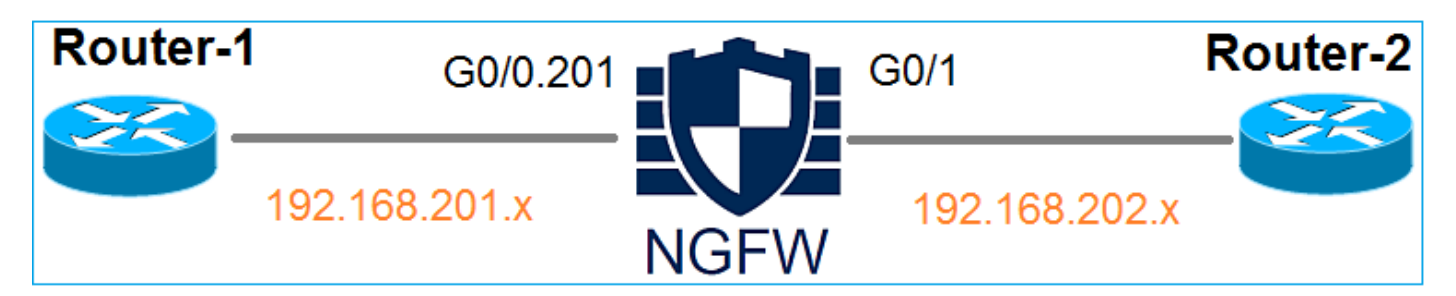

使用以下参数使用Packet Tracer查看应用的策略:

| 输入界面  | 内部      |
|-------|---------|
| 协议/服务 | TCP端口80 |

| 源 IP  | 192.168.201.100 |
|-------|-----------------|
| 目的 IP | 192.168.202.100 |

#### 解决方案

当使用路由接口时,数据包的处理方式类似于传统ASA路由接口。在LINA引擎数据路径中执行路由 查找、模块化策略框架(MPF)、NAT、ARP查找等检查。此外,如果访问控制策略有此要求,数据 包将由Snort引擎(Snort实例之一)进行检查,并在其中生成判定并返回到LINA引擎:

<#root>

>

packet-tracer input INSIDE tcp 192.168.201.100 11111 192.168.202.100 80

Phase: 1

Type: ROUTE-LOOKUP

Subtype: Resolve Egress Interface Result: ALLOW Config: Additional Information:

found next-hop 192.168.202.100 using egress ifc OUTSIDE

Phase: 2

Type: ACCESS-LIST

Subtype: log
Result: ALLOW
Config:
access-group CSM\_FW\_ACL\_ global
access-list CSM\_FW\_ACL\_ advanced permit ip any any rule-id 268437505
access-list CSM\_FW\_ACL\_ remark rule-id 268437505: ACCESS POLICY: FTD5512 - Default/1
access-list CSM\_FW\_ACL\_ remark rule-id 268437505: L4 RULE: DEFAULT ACTION RULE

Additional Information:

This packet will be sent to snort for additional processing where a verdict will be reached

Phase: 3

Type: CONN-SETTINGS

Subtype: Result: ALLOW Config:

class-map class-default

match any

policy-map global\_policy

class class-default

set connection advanced-options UM\_STATIC\_TCP\_MAP

service-policy global\_policy global

Additional Information:

Phase: 4

Type: NAT

Subtype: per-session Result: ALLOW Config: Additional Information:

Phase: 5 Type: IP-OPTIONS Subtype: Result: ALLOW Config: Additional Information:

Phase: 6 Type: NAT Subtype: per-session Result: ALLOW Config: Additional Information: Phase: 7 Type: IP-OPTIONS Subtype: Result: ALLOW Config: Additional Information: Phase: 8 Type: FLOW-CREATION Subtype: Result: ALLOW Config: Additional Information: New flow created with id 11336, packet dispatched to next module

```
Result:
```

input-interface: INSIDE

input-status: up
input-line-status: up

output-interface: OUTSIDE

output-status: up output-line-status: up Action: allow

>

✤ 注:在第4阶段,将根据UM\_STATIC\_TCP\_MAP的TCP映射检查数据包。这是FTD上的默认 TCP映射。

```
<#root>
```

firepower#

```
show run all tcp-map
!
tcp-map UM_STATIC_TCP_MAP
no check-retransmission
no checksum-verification
exceed-mss allow
queue-limit 0 timeout 4
mescemed bits allow
```

reserved-bits allow syn-data allow synack-data drop invalid-ack drop seq-past-window drop tcp-options range 6 7 allow tcp-options range 9 18 allow tcp-options range 20 255 allow tcp-options selective-ack allow tcp-options timestamp allow

```
tcp-options window-scale allow
tcp-options mss allow
tcp-options md5 clear
ttl-evasion-protection
urgent-flag allow
window-variation allow-connection
!
>
```

# 相关信息

- 适用于Firepower设备管理器的思科Firepower威胁防御配置指南,版本6.1
- 在ASA 55xx-X设备上安装和升级Firepower威胁防御
- <u>思科安全防火墙威胁防御</u>
- <u>思科技术支持和下载</u>

### 关于此翻译

思科采用人工翻译与机器翻译相结合的方式将此文档翻译成不同语言,希望全球的用户都能通过各 自的语言得到支持性的内容。

请注意:即使是最好的机器翻译,其准确度也不及专业翻译人员的水平。

Cisco Systems, Inc. 对于翻译的准确性不承担任何责任,并建议您总是参考英文原始文档(已提供 链接)。